# SMM Fişi Oluşturma

SMM fişi oluşturma hakkında ayrıntılı bilgiye bu dokümandan ulaşılır. SMM fişi oluşturma işlem adımları aşağıdaki resimde belirtilmiştir:

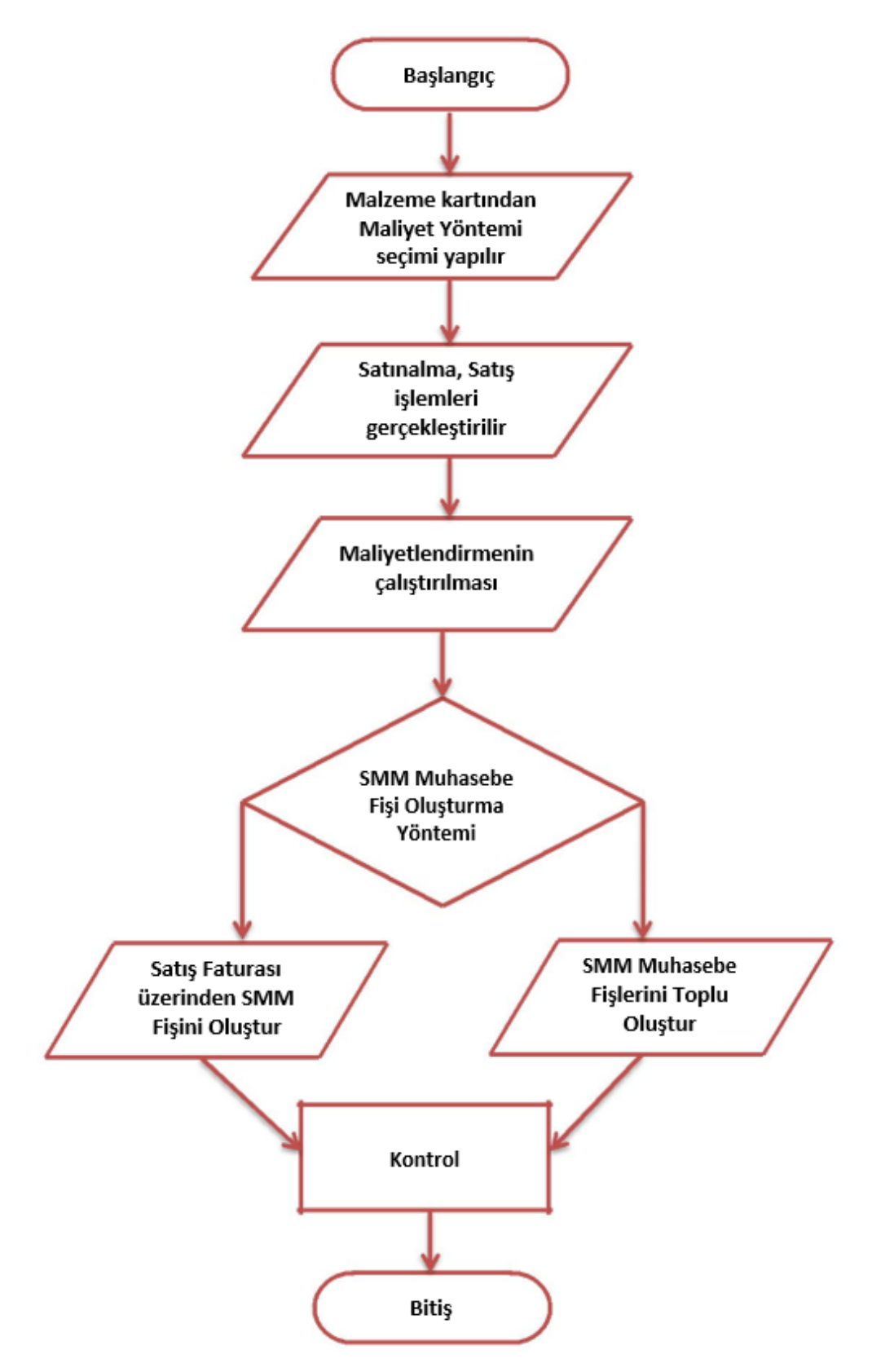

#### Maliyet Yöntemleri

Maliyet yöntemleri şunlardır:

- **Girişlerin Ortalaması:** Girişlerin ortalaması maliyet yöntemi kullanıldığında sadece malzemeye ait girişler dikkate alınır ve çıkışlarla ilgili hiç bir hesaplama yapılmaz. Stok seviyesinin negatife düşmesi hesaplamayı etkilemez.
- Eldekilerin Ortalaması (Yürüyen Ağırlıklı Ortalama): Maliyet yönteminde girişler yanında çıkış hareketleri de dikkate alınarak maliyetlendirme yapılır. Her mal alış ve satış işleminde yeni bir ortalama maliyet hesaplanır.
- Dönemsel Ortalama: Maliyet yönteminde girişlerin ortalamasına göre birim maliyet hesaplanır ve dönem içindeki bütün çıkışlar bu birim maliyete göre maliyetlendirilir. Dönemsel ortalamanın girişlerin ortalamasından farkı ise şudur. Girişlerin ortalamasında bütün çıkışların maliyeti aynı değildir ve her çıkış o ana kadar yapılan tüm girişler dikkate alınarak maliyetlendirilir.
- FIFO: Maliyet yönetimine göre üretime verilen veya satılan malların işletmenin ambarına önce giren mallar olduğu varsayılır. Bu durumda dönem sonu stokların son alınan mallardan oluşacağı kabul edilmektedir.
- Fiziksel Maliyet: Firmaların stok kartlarını lot yada seri numaralarına göre izlemeleri halinde kullanabilecekleri bir yöntemdir. Bu yönteme göre firmanın lot yada seri numarasına göre izlenen stokları için birebir maliyet bulunur. İzleme yapılmayan malzemeler için FIFO yöntemine göre uygulama yapılır.

#### Maliyet Yönteminin Seçilmesi

Malzeme Yönetimi-Tanımlar-Malzemeler başlığı altından açılan Malzeme tanım ekranında gerekli bilgiler girildikten sonra alt kısımda "Genel Bilgiler" sekmesinden maliyet yöntemi seçilebilir.

| Malzeme [22032123155765000008 ]    |                                  |                             |     |     |
|------------------------------------|----------------------------------|-----------------------------|-----|-----|
| Kod*                               | 22032123155765000008             | Özel Kod                    |     |     |
| Acklama                            |                                  | Yetki Kodu                  |     |     |
| 2 Anikiama                         |                                  | 3 Acétama                   |     |     |
| Arama Matri                        |                                  | 4 Achieves                  |     |     |
| August Press                       |                                  | 5. P\$ 0.010                |     | 0   |
| Etilottier                         |                                  |                             |     |     |
|                                    |                                  |                             |     |     |
| Genel Bilgiler Detaylar İzleme     | Birimler Notlar Resim Özellikler |                             |     |     |
|                                    |                                  |                             |     |     |
| Grup Kodu                          |                                  | KDV Orans (%)               |     |     |
| Ek Vergi Kodu                      |                                  | Sabnalma                    |     | 18  |
| Çoklu Ek Vergi Kodu                |                                  | Satig                       |     | 18  |
| Ödeme Şekli                        |                                  | lade                        |     | 18  |
| Muh. Bağlantı Grubu                | 150                              | Perakende Satiş             |     | 18  |
| Marka Kodu                         |                                  | Perakende lade              |     | 18  |
| Marka Apiklamasi                   |                                  | Tevkifat Oranları           |     |     |
| Model Kodu                         | Gingerin Ortalemasi              | Safag Tevkifat Orani        | 0 / | 0   |
| Medal Artifaman                    | Eldekilerin Ortalaması           | Satunaima Tevkifat Oran     | 0 / | 0   |
| Red Devic                          | Dünemsel ortalama                | Setts Tevkifet Kodu         | 0   |     |
| Har Orn                            | FIFO.                            | Saturativa Techtat Kodu     | 0   |     |
| Garanti Suresi                     |                                  | Sector in the restored body | 0   |     |
| Ort. Stokta Kalma Süresi (gün)     | LIFO                             | GTIP Kodu                   |     | *** |
| Ort. Stokta K.S Güncellenme Tarihi | Fiziksel maliyet                 | İhracat Kategori No         |     |     |
| 1. Maliyet Yörterni                | Dönemsel ortalama                | Üretici Kodu                |     |     |
| TFRS Maliyet Yonterni              | Eldekilerin Ortalaması -         | CPA Kodu                    |     | *** |

#### Maliyetlendirme

Malzeme Yönetimi-İşlemler-Maliyetlendirme başlığından maliyetlendirme özelliğini çalıştırabilirsiniz.

| Æ                             | Varlık Yönetimi                          | Bakım Vönetimi          | Talen Võnetimi                     |
|-------------------------------|------------------------------------------|-------------------------|------------------------------------|
| Malzeme Yönetimi              |                                          |                         |                                    |
|                               |                                          |                         | $\otimes$                          |
| Tanımlar                      |                                          | 00                      |                                    |
|                               |                                          |                         | ~                                  |
|                               |                                          |                         | $\otimes$                          |
| Dönem Kapatma                 | Dönem Geri Alma                          | Malzeme Türü Değiştirme | Maliyet Üzerinden<br>Fiyatlandırma |
| <b>O</b> OO<br>Maiyetiendirme | Maizeme Standart<br>Unia dei Concelluore | KDV Orani Güncellerne   | Malzemelere Barkod Atama           |

Açılan ekranda gerekli filtre alanlarını doldurduktan sonra "Uygula" butonuna tıklanarak işlem başlatılır.

| Maliyetiendirme *                               |         |                            |                     |        |
|-------------------------------------------------|---------|----------------------------|---------------------|--------|
| Filtreler                                       |         | Tür                        | m Filtreleri Büyült | ~      |
| Tarih Aralığı 01/01/2014 - 31/12/2050           | •       | Malzeme Türü               | (TM) Ticari Mal     | •      |
| Malzeme Kodu TESTMALZEME                        | •       | Malzeme Açıklaması         |                     | •      |
| Malzeme Özel Kodu                               | •       | Üst Malzeme Sınıf Kodu     |                     | •      |
| Malzeme Birim Seti Kodu                         | •       | Malzeme Yetki Kodu         |                     | •      |
| Konfigüre Edilebilir                            | •       | Varyant Kodu               |                     | •      |
| Varyant Açıklaması                              | •       | Varyant Özel Kodu          |                     | •      |
| Malzeme Ek Vergi Kodu                           | •       | Malzeme Ek Vergi Grup Kodu |                     | •      |
| Fiyat Endeksi Atansın Hayır                     | •       | Maliyet Türü               | 1. Maliyet          | •      |
| Gün İçerisinde Önce Girişler Dikkate Alınsın    | •       |                            |                     |        |
| <b>B</b> (B) (B)                                |         |                            |                     |        |
| Siraya Al Başlangıç Zamanı: 27/03/2022 23:23:20 | Sıfırla | <b>I</b> ×                 | Uygula              | Vazgeç |

Maliyet kontrolünü örnek işlemde de belirtildiği gibi Satış Faturası üzerinden yapabilirsiniz.

### SMM Muhasebe Fişi Oluşturma

SMM muhasebe fişi oluştururken muhasebe kayıtlarının oluşması için 2 yöntem vardır:

- İlgili fatura üzerine sağ tık-SMM Muhasebe Fişlerini Oluştur.
- Genel Muhasebe-İşlemler-SMM Muhasebe Fişlerini Toplu Oluştur.

Önce maliyetlendirme servisi çalıştırılsın mı? uyarısında "Evet" seçeneğine tıklamanız durumunda, maliyetlendirme hesabı tekrar çalışıp o anki maliyete göre fiş oluşturacaktır.

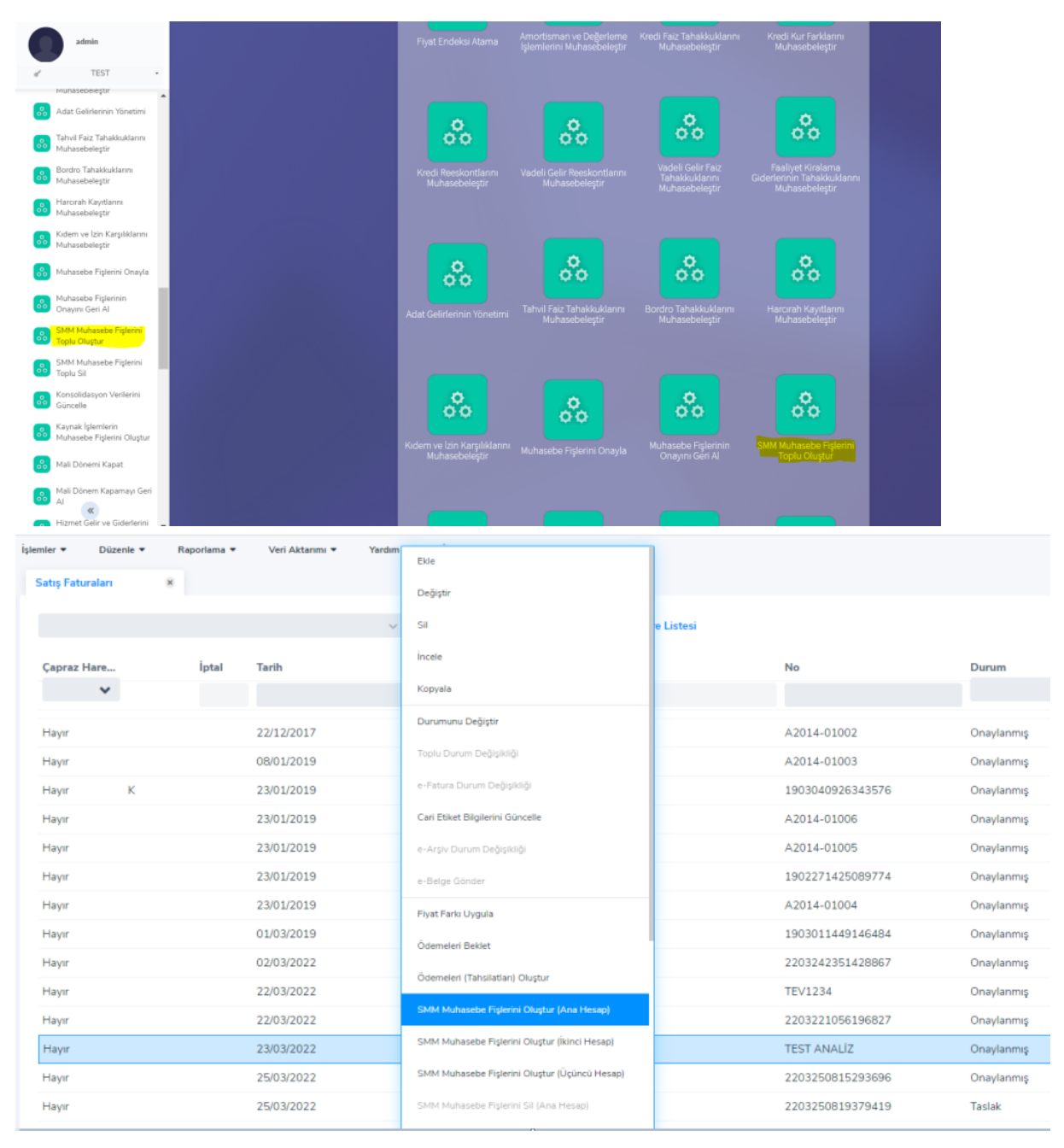

Toplu işlemde açılan filtreleme ekranından hangi aralıktaki kayıtların SMM Fişi oluşturulacağı belirtilir. Oluşturulan SMMM fişlerini kontrol etmek için; Genel Muhasebe-Hareketler-Muhasebe Fişleri ve Maliyet raporu olmak üzere iki yöntem vardır.

| Q,         | Ara                              |             |             | Tarih 🔺    | Fiş No     |                                        | Durumu                       | Türü |                                     | Toplam Borç   | Toplam Alacak           |
|------------|----------------------------------|-------------|-------------|------------|------------|----------------------------------------|------------------------------|------|-------------------------------------|---------------|-------------------------|
| *          | POPJ-PLAT                        | FORM        |             |            |            |                                        | *                            |      |                                     |               |                         |
|            | Üretim Planlama                  | ,           | -           | 01/01/2014 | 0000015314 |                                        | Onaylı                       |      |                                     | 0,00          |                         |
| Ξ          |                                  |             |             | 01/01/2014 | 0000015317 |                                        | Onaylı                       |      |                                     | 9.244,26      |                         |
| ×          | Proje Yönetimi                   | ,           |             | 01/01/2014 | 0000015320 |                                        | Onaylı                       |      |                                     | 25.516.098,40 | 213                     |
| C          | Bütçe Yönetimi                   | ,           |             | 01/01/2014 | 0000015323 |                                        | Onaylı                       |      |                                     | 8.381.860,71  | 20                      |
| Ξ          |                                  |             |             | 01/01/2014 | 0000015326 |                                        | Onaylı                       |      |                                     | 14.232,76     |                         |
| đ          | Finans Yönetimi                  | ,           |             | 01/01/2014 | 0000015329 |                                        | Onaylı                       |      |                                     | 0.00          |                         |
|            | Genel Muhasebe                   |             |             | 01/01/2014 | 0000015332 |                                        | Onaylı                       |      |                                     | 2.485.426,63  | 2:                      |
|            |                                  |             |             | 01/01/2014 | 0000015335 |                                        | Onaylı                       |      |                                     | 0,00          | 10                      |
|            | Tanımlar                         | ,           |             | 01/01/2014 | 0000015338 |                                        | Onaylı                       |      |                                     | 222.358.17    |                         |
| G          | Hareketler                       |             |             | 01/01/2014 | 0000015341 |                                        | Onaylı                       |      |                                     | 0,00          |                         |
|            | Tarekedel                        |             |             | 01/01/2014 | 0000015344 |                                        | Onaylı                       |      |                                     | 0,00          |                         |
|            | Muhasebe Fişle<br>Hesap Planı)   | eri (Ana    |             | 01/01/2014 | 0000015347 |                                        | Onaylı                       |      |                                     | 0,00          |                         |
|            | Muhasebe Fişle                   | eri (İkinci |             | 01/01/2014 | 0000015351 |                                        | Onaylı                       |      |                                     | 0,00          |                         |
|            | Hesap Plani)                     |             |             | 01/01/2014 | 0000015354 |                                        | Onaylı                       |      |                                     | 944,00        |                         |
|            | Hesap Plani)                     | en (oçuncu  |             | 20         |            | · ···                                  |                              |      |                                     |               |                         |
| Q. AI      | 3                                |             | Çıktı Tipi  |            |            | Sayfa Boyutları                        |                              |      | Seçenelder                          |               |                         |
| *          | ""J-PLATFORM                     | -           | PDF Dosyas  | 1          | ~          | 🔵 Tasarımdaki Boyı                     | utlan Kullan                 |      | 🕑 Başladıktan Sonra Pencereyi Kapat |               |                         |
| <u>»</u> • | falzerne Yönetimi                | 1           | Türkçe      |            | ~          | <ul> <li>Yazıcı Boyutlarını</li> </ul> | Kullan                       |      | Tarih Ayracı /                      | - <b>v</b>    |                         |
| -          | Tanımlar                         | · .         |             |            |            | 🔲 Sayfaya Siğdir                       |                              |      | Rapor Bittiğinde Dosyayı Aç         |               |                         |
|            | Hareketler                       |             |             |            |            |                                        |                              |      | Dosyalara Böl                       |               |                         |
| 00         | İşlemler                         |             | Özel Ayarla | n Kullan   |            |                                        |                              |      |                                     |               |                         |
| •          | Kayıt ve Atama Listeleri         |             |             |            |            |                                        |                              |      |                                     |               |                         |
| •          | Durum Raporlari                  |             |             |            |            |                                        |                              |      |                                     |               |                         |
| •          | Fiş Dökümleri ve<br>Ekstreler    |             | Filtreler   |            |            |                                        | mirla filtra listari kravlat |      | tralari Vavdor                      |               |                         |
| •          | Lot / Seri Numarası<br>Raporları |             | Filtreler   |            |            |                                        | miller miller nation kayouk  |      |                                     |               | Tüm Filtreleri Büyült 🗸 |
| •          | Maliyet Raporlari                |             | Listeleme   | Seki       |            |                                        | Malzemelere Göre             |      | Malzeme Türü                        |               | (TM) Ticari Mal         |
| 6          | Ozet Maliyet Analizi             |             | Malzarra    | Durumu     |            |                                        |                              |      | Malzeme Kodu                        |               |                         |
|            | Ayrinth Maliyet Analizi          |             | eine t      |            |            |                                        | ,                            |      |                                     |               | - LOT PROVER 1          |
|            |                                  |             | Malzeme /   | Açıklaması |            |                                        | ,                            |      | Malzeme Ozel Kodu                   |               | ,                       |
|            | -                                |             | -           | -          |            |                                        |                              |      |                                     |               |                         |

2.5

## Örnek İşlem

(08) Toptan Satış İrsaliyesi İrsaliye Diğer e-Dönü No\* Organiza onel Birim\* 03/12/2021 Tarih\* Ambar Saat 00:13 Bölüm 28/03/2022 Cari Hesap Belge Tarihi Özel Kod Ticari İslem Grub Öderne Planı Yetki Kodu Seri / Sıra N Satis Elemani Kod Satış Temsilcisi Kodı Etiketler Birlik Kodu Birim Fiya Birim Ma Birim Maliyet (TFRS) Para Birimi (RPB) Döviz Aciklama lodu 0.00 USD

Aşağıda sonuncusu görülen birden fazla satınalma işlemi gerçekleştirildi.

Hareketler aşağıdaki gibidir:

| Malzeme Hareketleri | 8                |         |                                |                       |                    |                       |                |                     |                      |
|---------------------|------------------|---------|--------------------------------|-----------------------|--------------------|-----------------------|----------------|---------------------|----------------------|
| Malzeme Kodu        | TESTMALZEME      |         |                                | TESTMALZEME           |                    |                       |                |                     |                      |
| Ana Birimi          | ADET             |         |                                |                       |                    |                       |                |                     |                      |
|                     |                  |         |                                |                       |                    |                       |                |                     |                      |
|                     |                  |         | <ul> <li>✓ F Filtre</li> </ul> | eleri Aç Kaydet Temiz | e Filtre Listesi   |                       |                |                     |                      |
|                     |                  |         | -                              |                       |                    |                       |                |                     |                      |
| Tarih -             | Fiş No           | Fiş Bel | Tur                            | Fatura No             | Ambar              | Faturalanma S Satır A | ıçı G/Ç Miktar | Talep Baglantili Mi | Birim Fiyat Birim Tu |
|                     |                  |         |                                |                       |                    |                       |                |                     |                      |
| 02/12/2021          | SMM1             | SMM1    | (01) Satınalma İrsaliyesi      |                       | € ≠11000.0001.001  | Faturalanmamış Malzı  | G              | 1                   | 100.00 ADET          |
| 02/12/2021          | SMM2             | SMM1    | (01) Satinalma İrsaliyesi      |                       | C /11000.0001.001  | Faturalanmamış Malzı  | G              | 1                   | 120,00 ADET          |
| 02/12/2021          | SMM3             | SMM1    | (01) Satinalma İrsaliyesi      |                       | C /11000.0001.001  | Faturalanmamış Malzı  | G              | 1                   | 125,00 ADET          |
| 02/12/2021          | 2203280006395605 |         | (08) Toptan Satış İrsaliyesi   | SMM4                  | ( /11000.0001.001  | Faturalanmış Malzı    | ç              | 1                   | 165,00 ADET          |
| 03/12/2021          | SMM5             | SMM1    | (01) Satinalma İrsaliyesi      |                       | C /11000.0001.001  | Faturalanmamış Malzı  | G              | 4                   | 125,00 / DET         |
| 03/12/2021          | SMM6             | SMM1    | (01) Satinalma İrsaliyesi      |                       | C / 11000.0001.001 | Faturalanmamış Malzı  | G              | 6                   | 135,00 ADET          |
| 03/12/2021          | 2203280013335062 |         | (08) Toptan Satış İrsaliyesi   | SMM7                  | C #11000.0001.001  | Faturalanmış Malzı    | ç              | 1                   | 350.00 ADET          |

Maliyetlendirme özelliği çalıştırıldıktan sonra "Girişlerin Ortalaması" maliyet yöntemi seçildiği için çıkış anına kadar gerçekleşen tüm girişlerin ortalaması alınır. Görüldüğü gibi toplamda 5 adet giriş (G) ve 2 adet çıkış (C) işlemi yapılmıştır.

İlk çıkışın maliyeti : ((1x100) + (1x120) + (1x125))  $\div$  3= 115 şeklinde hesaplanır. 1.G 2.G 3.G Miktar Toplamı

| (08) Toptan Sa | atış İrs | aliyesi             |             |  |                       |               |             |                          | ~      |
|----------------|----------|---------------------|-------------|--|-----------------------|---------------|-------------|--------------------------|--------|
| Irsaliye D     | Diğer    | e-Dönüşüm Detayları |             |  |                       |               |             |                          |        |
| No*            |          | 2203280006395605    |             |  | Organizasyonel Birim* |               |             |                          |        |
| Tarih*         |          | 02/12/2021          |             |  | Ambar                 | 1000.0001.001 |             |                          |        |
| aat            |          | 00:06               |             |  | Bölüm                 |               |             |                          |        |
| lelge Tarihi   |          | 28/03/2022          |             |  | Cari Hesap            | 0010073896    | ••• A/      | SIGORTA AR.HİZM.LTD.ŞTİ. |        |
| zel Kod        |          |                     |             |  | Ticari İşlem Grubu    |               |             |                          |        |
| etki Kodu      |          |                     |             |  | Ödeme Planı           |               |             |                          |        |
| ieri / Sıra No |          |                     |             |  | Satış Elemanı Kodu    |               |             |                          |        |
| tiketler       |          |                     |             |  | Satış Temsilcisi Kodu |               |             |                          |        |
|                |          |                     |             |  | Birlik Kodu           |               |             |                          |        |
| für            | Kod      | 1                   | Açıklama    |  | Miktar Fatura İptal   | Birim         | Birim Fiyat | Birim Maliyet            | Birim  |
| falzeme        | TES      | STMALZEME           | TESTMALZEME |  | 1 Hayır               | F ADET        |             | 165,0000000              | 115,00 |
|                |          |                     |             |  | 0 Haver               |               |             | 0.0000000                | 0.00   |

İkinci çıkış maliyeti :  $((1x100) + (1x120) + (1x125) + (4x125) + (6x135)) \div 13 = 127,31$ 1.G 2.G 3.G 4.G 5.G Toplam Miktar

| (08) Toptar    | n Satış İrs | aliyesi             |                         |   |                       |             |               |        |                           |            |
|----------------|-------------|---------------------|-------------------------|---|-----------------------|-------------|---------------|--------|---------------------------|------------|
| Irsaliye       | Diğer       | e-Dönüşüm Detayları |                         |   |                       |             |               |        |                           |            |
| No*            |             | 2203280013335062    |                         | 8 | Organizasyonel Birim* |             | 1000.0001     |        |                           |            |
| Tarih*         |             | 03/12/2021          |                         |   | Ambar                 |             | 1000.0001.001 |        |                           |            |
| Saat           |             | 00:13               |                         |   | Bölüm                 |             |               |        |                           |            |
| Belge Tarihi   |             | 28/03/2022          |                         |   | Cari Hesap            |             | 0010073896    |        | AC SIGORTA AR.HIZM.LTD.ŞT |            |
| Özel Kod       |             |                     |                         |   | Ticari İşlem Grubu    |             |               |        |                           |            |
| Yetki Kodu     |             |                     |                         |   | Ödeme Planı           |             |               |        |                           |            |
| Seri / Sıra No |             |                     |                         |   | Satış Elemanı Kodu    |             |               |        |                           |            |
| Etiketler      |             |                     |                         |   | Sətış Temsilcisi Kodu |             |               |        |                           |            |
|                |             |                     |                         |   | Birlik Kodu           |             |               |        |                           |            |
| -              |             |                     |                         |   |                       |             |               | _      |                           |            |
| Tur            | Kod         | TMAI 7EME           | Açıklama<br>TESTMALZEME |   | Birlik Kodu           | Birim Fiyat | 350.0000000   | 127.31 | rim Maliyet (TFRS)        | Para Birim |
| Indirim        | 0           |                     |                         |   |                       |             | 0.0000000     | 0.00   | 0.00                      | USD        |
|                |             |                     |                         |   |                       |             |               |        |                           |            |
|                |             |                     |                         |   |                       |             |               |        |                           |            |
|                |             |                     |                         |   |                       |             |               |        |                           |            |
|                |             |                     |                         |   |                       |             |               |        |                           | Manna      |

Maliyet hesaplama işlemi bittikten sonra SMM Muhasebe Fişi oluşturulur.

| Sat | ış Faturaları | 8           |                   | Ekle<br>Değiştir                              |          |               |             |              |                   |
|-----|---------------|-------------|-------------------|-----------------------------------------------|----------|---------------|-------------|--------------|-------------------|
|     | ~             |             |                   | Sil et                                        |          |               |             |              |                   |
|     |               | Belge No    | Cari Hesap Kodu   | incele                                        |          | KDV'siz Tutar | Tutar (RPB) | Ödeme Durumu | Organizasyonel Bi |
|     | ~             |             |                   | Kopyala                                       |          |               |             | *            |                   |
|     |               | 123456      | 0010318884        | Durumunu Değiştir                             | 1.111,00 | 1.111,00      | 207,47      | Ödenmiş      | 1000.0001         |
|     |               | 6544        | 0010002891        | Toplu Durum Değişikliği                       | 64,90    | 55,00         | 12,12       | Ödenmemiş    | 1000.0001         |
|     |               | 76543       | 0010002891        | e-Patura Durum Değişikliği                    | 145,14   | 123,00        | 27,10       | Ödenmemiş    | 1000.0001         |
|     |               | 23232       |                   | Cari Etiket Bilgilerini Güncelle              | 1.431,34 | 1.213,00      | 267,28      | Ödenmemiş    | 1000              |
|     |               | 7777        | 0010540393.320.10 | e-Arşiv Durum Değişikliği                     | 118,00   | 100.00        | 22,03       | Ödenmiş      | 1000.0001         |
|     |               | 4323        | 0010067845.320.20 | e-Belge Gönder                                | 3.540,00 | 3.000,00      | 661,05      | Ödenmemiş    | 1000.2000         |
|     |               | SMM4        | 0010073896        | Fiyat Farlo Uygula                            | 194,70   | 165,00        | 36,36       | Ödenmemiş    | 1000.0001         |
|     |               | SMM4        | 0010073896        | Örlemeleri Baklet                             | 413,00   | 350,00        | 77,12       | Ödenmemiş    | 1000.0001         |
|     |               | deneme2     | 0860038375        | outilities being                              | 1.391,04 | 1.391,04      | 100,00      | Ödenmemiş    | 1000.0001         |
|     |               | TEV1234     | 0010002891        | Odemeleri (Tahsilatları) Oluştur              | 1.466,34 | 1.244,00      | 273,84      | Ödenmemiş    | 1000              |
|     |               | VOL54321    | 0010067845.320.20 | SMM Muhasebe Fişlerini Oluştur (Ana Hesap)    | 63,54    | 54,00         | 11,84       | Ödenmemiş    | 1000              |
|     |               | TEST ANALIZ | 0010512155        | SMM Muhasebe Fişlerini Oluştur (İkinci Hesap) | 130,98   | 111.00        | 24,46       | Ödenmemiş    | 1000.0001         |
|     |               |             |                   |                                               |          |               |             |              |                   |

Oluşan kayıtları Genel Muhasebe-Hareketler-Muhasebe Fişleri adımlarından sonra açılan listede görebiliriz.

| Satış Fatura     | ları        | ×         | Muhasebe Fi  | işleri (Ana He | sap Planı) 💌               |                 |            |                  |                     |                        |                   |           |              |             |
|------------------|-------------|-----------|--------------|----------------|----------------------------|-----------------|------------|------------------|---------------------|------------------------|-------------------|-----------|--------------|-------------|
| ūūū              |             |           |              |                | ~                          | ≓ Filtreleri Aç | Kaydet Tem | izle Filtre List | esi                 |                        |                   |           |              |             |
| Tarih            |             | Fiş No    |              | Dun            | umu                        | Türü            |            | Toplam Borç      |                     | Toplam Alacak          |                   | Dövizli T | utar         | Onay Tarihi |
|                  |             |           |              |                | *                          |                 |            |                  |                     |                        |                   |           |              |             |
| 03/12/202        | 1 3         | 22032800  | 14479540013  | 33 Tasl        | ak                         | MAHSUP FİŞİ     |            |                  | 413.0               | 0                      | 413.00            |           | 77.12        |             |
| 03/12/202        | 1           | 22032800  | 33414480013  | 34 Tasl        | sk                         | MAHSUP FİŞİ     |            |                  | 127,3               | 1                      | 127,31            |           | 23,82        |             |
| 26/01/202        | 2 ;         | 22032722  | 46419950010  | )3 Tasl        | ak                         | MAHSUP FİŞİ     |            |                  | 5.516.279,2         | 5                      | 5.516.279,25      |           | 1.031.967,53 |             |
| 26/01/202        | 2           | 22032722  | 46426180010  | )4 Tasl        | ak                         | MAHSUP FİŞİ     |            |                  | 5.516.279,2         | 5                      | 5.516.279,25      |           | 1.031.967,53 |             |
| 02/03/202        | 2           | 22032423  | 352384990008 | 0 Tasl         | ak                         | MAHSUP FİŞİ     |            |                  | 1.391,0             | 14                     | 1.391,04          |           | 100,00       |             |
| 03/03/202        | 2           | 22030315  | 28485890000  | )1 Task        | ak                         | MAHSUP FİŞİ     |            |                  | 6.200,0             | 0                      | 6.200,00          |           | 1.159,88     |             |
| Fis No*          | 2203280     | 014479540 | 0133 📟       | Yey No         |                            |                 | Özel Kod   |                  |                     | Ormanizasynnel Biri    | 1000.0001         |           |              |             |
| Tarih*           | 03/12/20    | 121 10    | 00:13        | Belge No       | SMM4                       |                 | Yetki Kodu |                  |                     | organicas joint and    | YDA INSAAT A.S. M |           |              |             |
| Onay Tarihi      |             |           |              | Etiketler      |                            |                 |            |                  |                     | Bölüm                  |                   |           |              |             |
| 🔲 Ters İşlem Yap | Isin        |           |              |                |                            |                 |            |                  |                     |                        |                   |           |              |             |
|                  |             |           |              |                |                            |                 |            |                  |                     |                        |                   |           |              |             |
|                  |             |           |              |                |                            |                 |            |                  |                     |                        |                   |           |              |             |
|                  |             |           |              |                |                            |                 |            |                  |                     |                        | + S               | atır ekle |              |             |
| Türü             |             |           | Hesap Kodu   |                | Adı                        | Borç            |            | Alacak           | B/A                 | Açıklama               | KDV Kodu          |           |              |             |
| (MU) M           | uhasebe He  | sabi      | 120.10.1001  |                | Yurt İçi Alıcılar          |                 | 413,00     |                  | 0,00 B              | SMM4, (08) Toptan Sati | ş Faturası,       |           |              |             |
| (MU) M           | uhasebe Hes | sabi      | 600.10.1021  |                | Ticari Mal Satışlar        |                 | 0,00       |                  | 350,00 A            | SMM4, (08) Toptan Sati | ş Faturası,       |           |              |             |
| (MU) M           | uhasebe Hes | sabi      | 391.10.1018  |                | Hesaplanan Kdv %1          | 8               | 0,00       |                  | 63,00 A             | SMM4, (08) Toptan Satu | ış Faturası,      |           |              |             |
|                  |             |           |              |                |                            |                 |            |                  |                     |                        |                   |           |              |             |
|                  |             |           |              |                |                            |                 |            |                  |                     |                        |                   |           |              |             |
| Toplamlar        | Diğer       | Anal      | iz Detayları |                |                            |                 |            |                  |                     |                        |                   |           |              |             |
|                  |             |           |              |                |                            |                 |            |                  |                     |                        |                   |           |              |             |
| ✓ Bakiye         |             |           |              |                | ✓ Yerel Para               | Birimi          |            |                  | ✓ Raporlama Para Bi | irimi                  |                   |           |              |             |
| Onceki Bakiye    |             |           |              |                | 0 Toplam                   |                 | 413        | 413              | Toplam              |                        | 12                | 77,12     |              |             |
| Son Bakiye       |             |           |              |                | <ul> <li>Bakiye</li> </ul> |                 | 0          | 0                | Bakiye              |                        | 0                 | 0         |              |             |

## Rapor çıktısı aşağıdaki gibidir:

| Birim Fiyat | Çıkış Mal Tutarı | Satış Fiyat Farkı | Çıkış Maliyeti | Satış Maliyet Farkı | Kar    | ORAN(%) |
|-------------|------------------|-------------------|----------------|---------------------|--------|---------|
| 0,00        | 0,00 TL          | 0,00 TL           | 0,00 TL        | 0,00 TL             | 0      | 0       |
| 0,00        | 0,00 TL          | 0,00 TL           | 0,00 TL        | 0,00 TL             | 0      | 0       |
| 0,00        | 0,00 TL          | 0,00 TL           | 0,00 TL        | 0,00 TL             | 0      | 0       |
| 165,00      | 165,00 TL        | 0,00 TL           | 115,00 TL      | 0,00 TL             | 50     | 43,48   |
| 0,00        | 0,00 TL          | 0,00 TL           | 0,00 TL        | 0,00 TL             | 0      | 0       |
| 0,00        | 0,00 TL          | 0,00 TL           | 0,00 TL        | 0,00 TL             | 0      | 0       |
| 350,00      | 350,00 TL        | 0,00 TL           | 127,31 TL      | 0,00 TL             | 222,69 | 174,92  |
|             | 515              | 0                 | 242,31         | 0                   | 272,69 |         |